## インターネットの接続設定:Macをご利用の方

Macをご利用の方はこちらから設定してください。 ※ルーター機能のない設定となります。

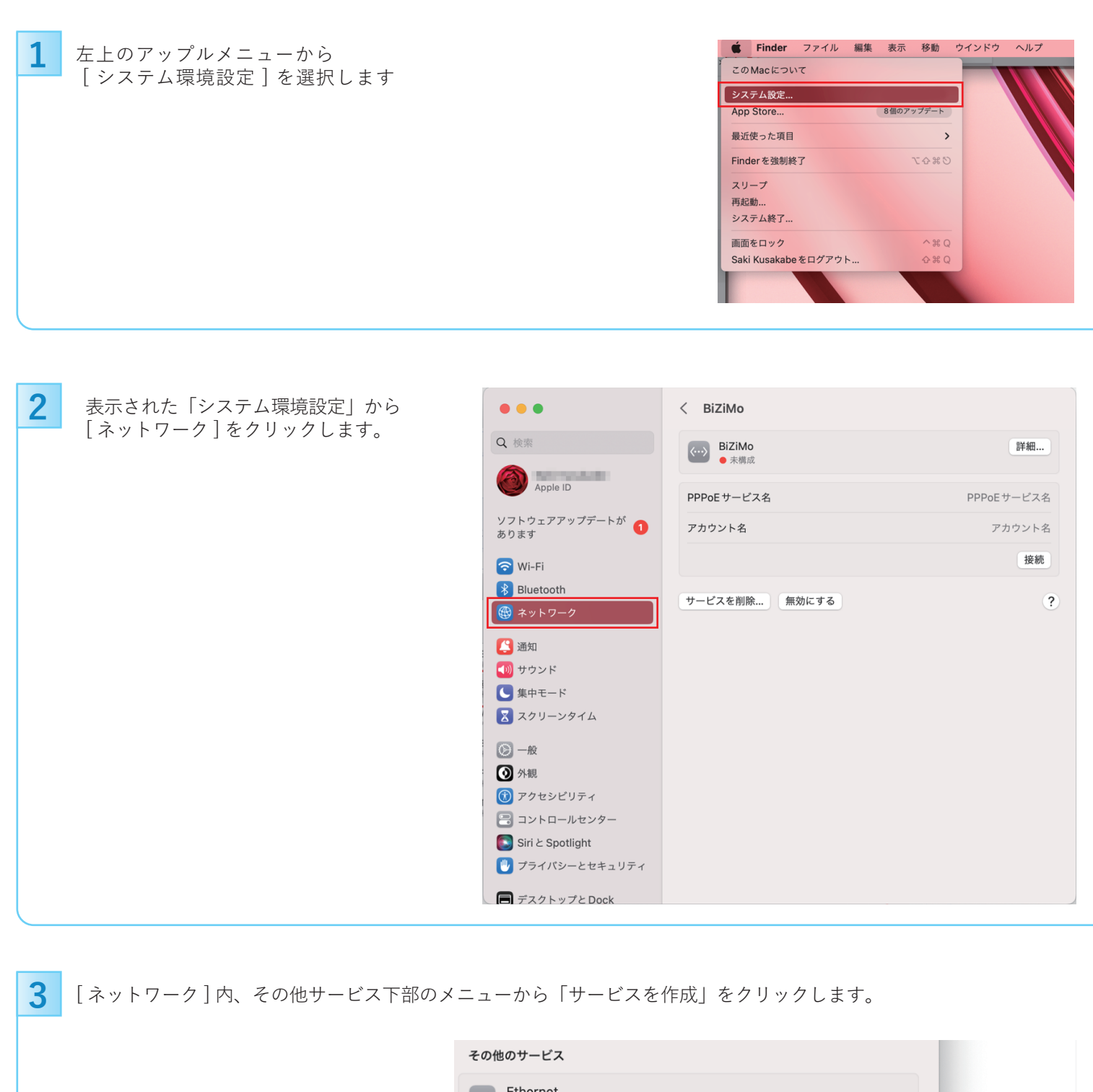

Ethernet  $\langle \cdots \rangle$ > 未接続 WiMAX Mobile Router 未接続 Thunderbolt ブリッジ 5 > 未接続 ... v ? サービスを追加… VPN構成を追加 > 仮想インターフェイスを管理... サービスの順序を設定… ネットワーク環境 > インターフェイスをPPPoE、サービス名を設定し、作成をクリックします。

| 1 | /ンターフェイスを選 | 髬択し、新しいサービス名を入力してください。 |
|---|------------|------------------------|
|   | インターフェイス:  | PPPoE 📀                |
|   | Ethernet:  | Ethernet 📀             |
|   | サービス名:     | BiZiMo                 |
|   |            | キャンセル 作成               |
| T |            |                        |

## 5

4

各項目を入力し「接続」をクリックします。

## 6

表示された画面で[TCP/IP]タブを選択し、 以下のように設定します。

| 入力内容    |        |
|---------|--------|
| IPv4の構成 | PPPを使用 |
| IPv6を構成 | 自動     |
|         |        |
|         |        |
|         |        |
|         |        |

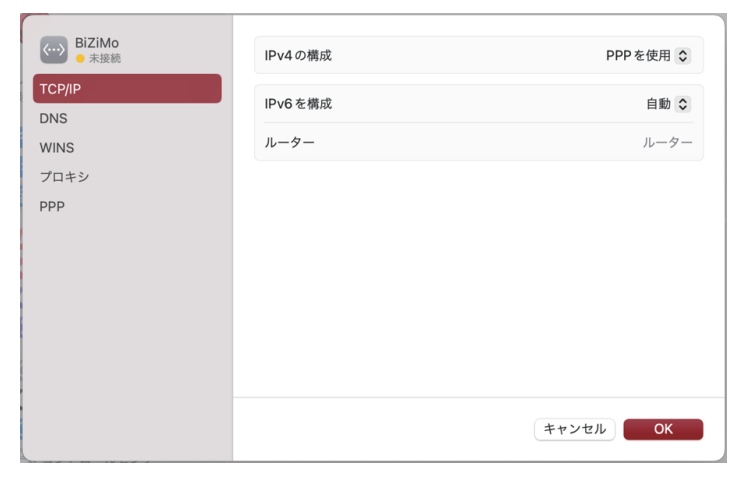

## [プロキシ]タブをクリックし、 以下のように設定します。

| ₩<br>BiZiMo<br>◆ 未接続 | 自動プロキシ検出                                     |    |
|----------------------|----------------------------------------------|----|
| TCP/IP<br>DNS        | 自動プロキシ構成                                     |    |
| WINS                 | Webプロキシ (HTTP)                               |    |
| フロキシ<br>PPP          | 保護された Web プロキシ(HTTPS)                        |    |
|                      | SOCKS プロキシ                                   |    |
|                      | 簡易ホスト名を除外                                    |    |
|                      | <b>プロキシ設定を使用しないホストとドメイン:</b><br>プロキシ設定を使用しない |    |
|                      | キャンセル                                        | ОК |

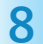

9

7

[PPP]タブを選択して、 各項目を以下のように設定します。 設定が完了したら[OK]をクリックします。

| ↔ BiZiMo<br>● 未接続 | 必要なときに自動的に接続           |          |
|-------------------|------------------------|----------|
| TCP/IP            | 接続を維持するよう求めるメッセージを表示   |          |
| DNS               | メッセージの間隔 30 😔          | 分        |
| WINS              | ユーザがログアウトしたときに接続を解除    |          |
| プロキシ              | コーポフカウントを切り转きたときに位法を知ら |          |
| PPP               | ユーリアガリントを切り皆えたこさに技能を肝除 |          |
|                   | PPPエコーパケットを送信          |          |
|                   | 詳細なログを作成               |          |
|                   |                        |          |
|                   |                        |          |
|                   |                        |          |
|                   |                        | /        |
|                   | ++521                  | <u>`</u> |

右下の [ OK ] ボタンをクリックして 画面を閉じます。

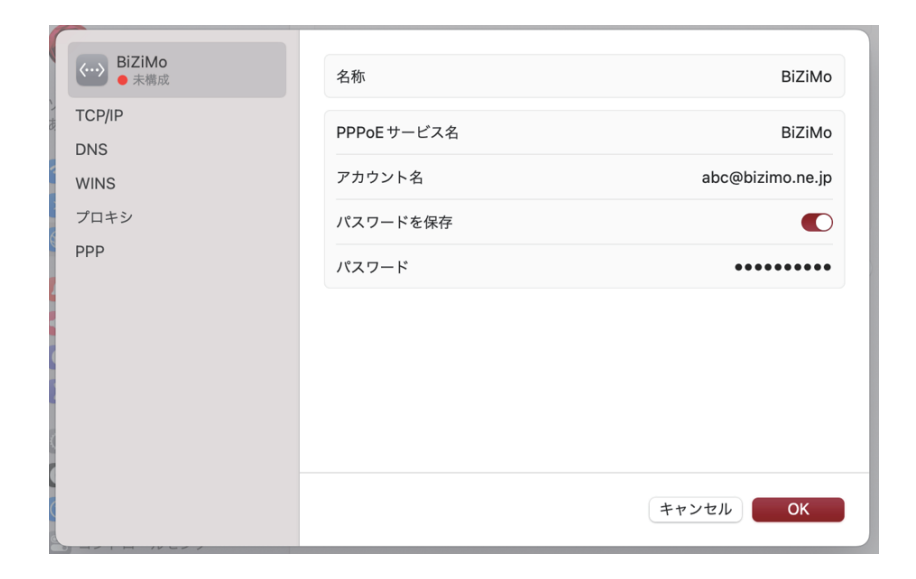